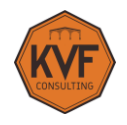

## **Tutorial**

## Descarga de certificado digital en software con videoID

Información importante para importar el certificado

Es necesario contar con un **correo electrónico personal** para poder recibir el certificado. Si no dispones de uno, te sugerimos <u>crear uno antes de solicitar</u> un Certificado Digital.

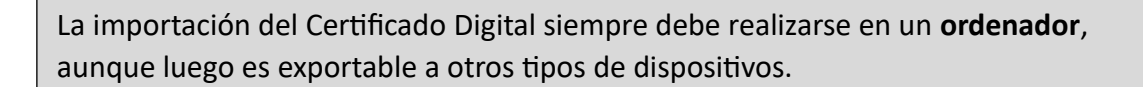

Una vez hayas hecho la solicitud del Certificado Digital, te pediremos tu correo electrónico personal y la duración de validez deseada, para que puedas recibir un enlace a través del cual iniciarás automáticamente el proceso de Identificación Remota por Vídeo, cuando a ti te venga bien.

Ten a mano tu **DNI, TIE o Pasaporte**. Se recomienda que haya buena luz, buena conexión a internet (4G a ser posible), y no usar Safari en Iphone.

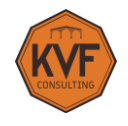

## Cuando recibas el email, pincha en "Comencemos".

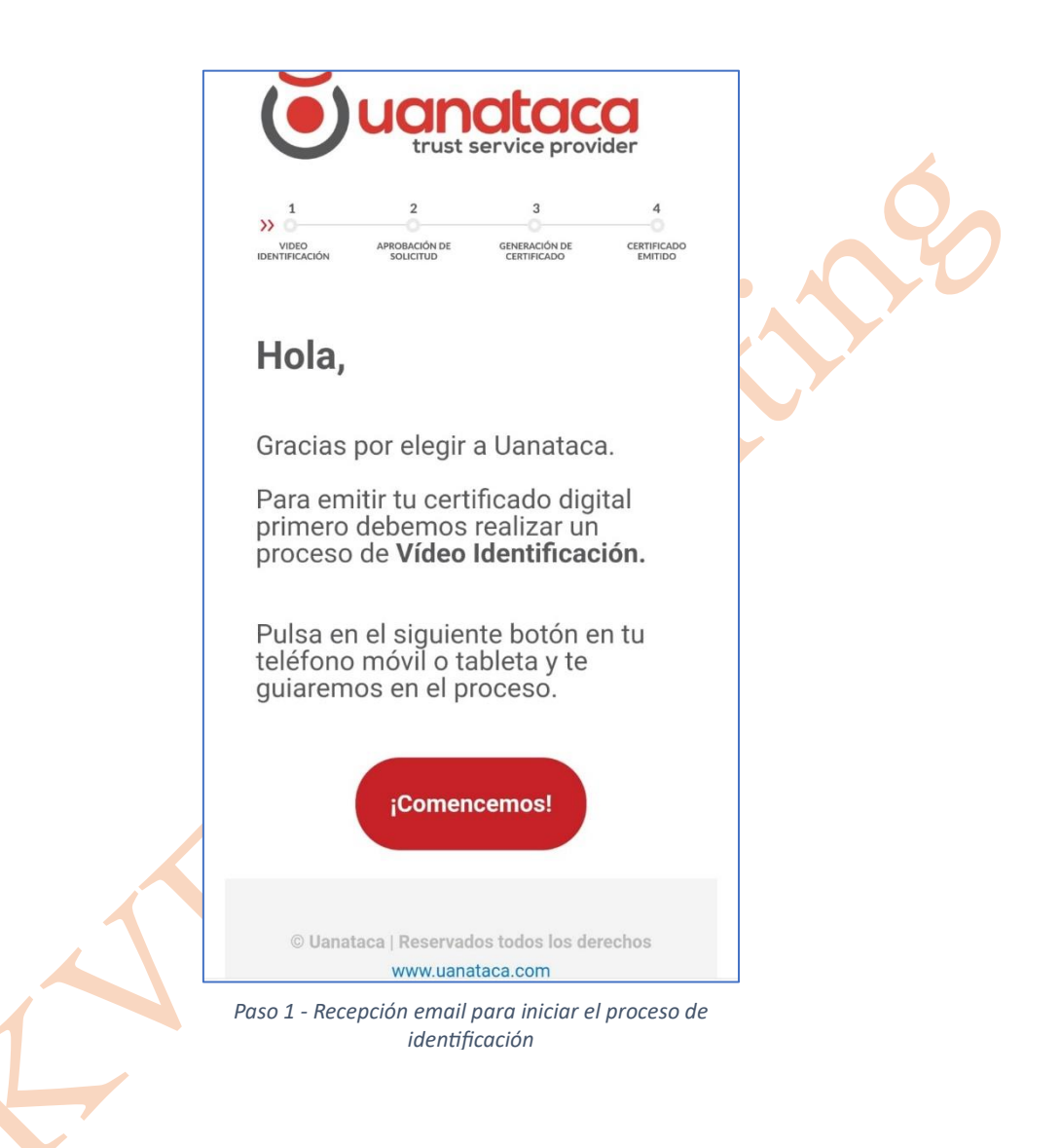

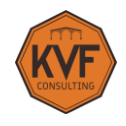

Acepta las condiciones de uso y la política de privacidad para poder continuar con el proceso.

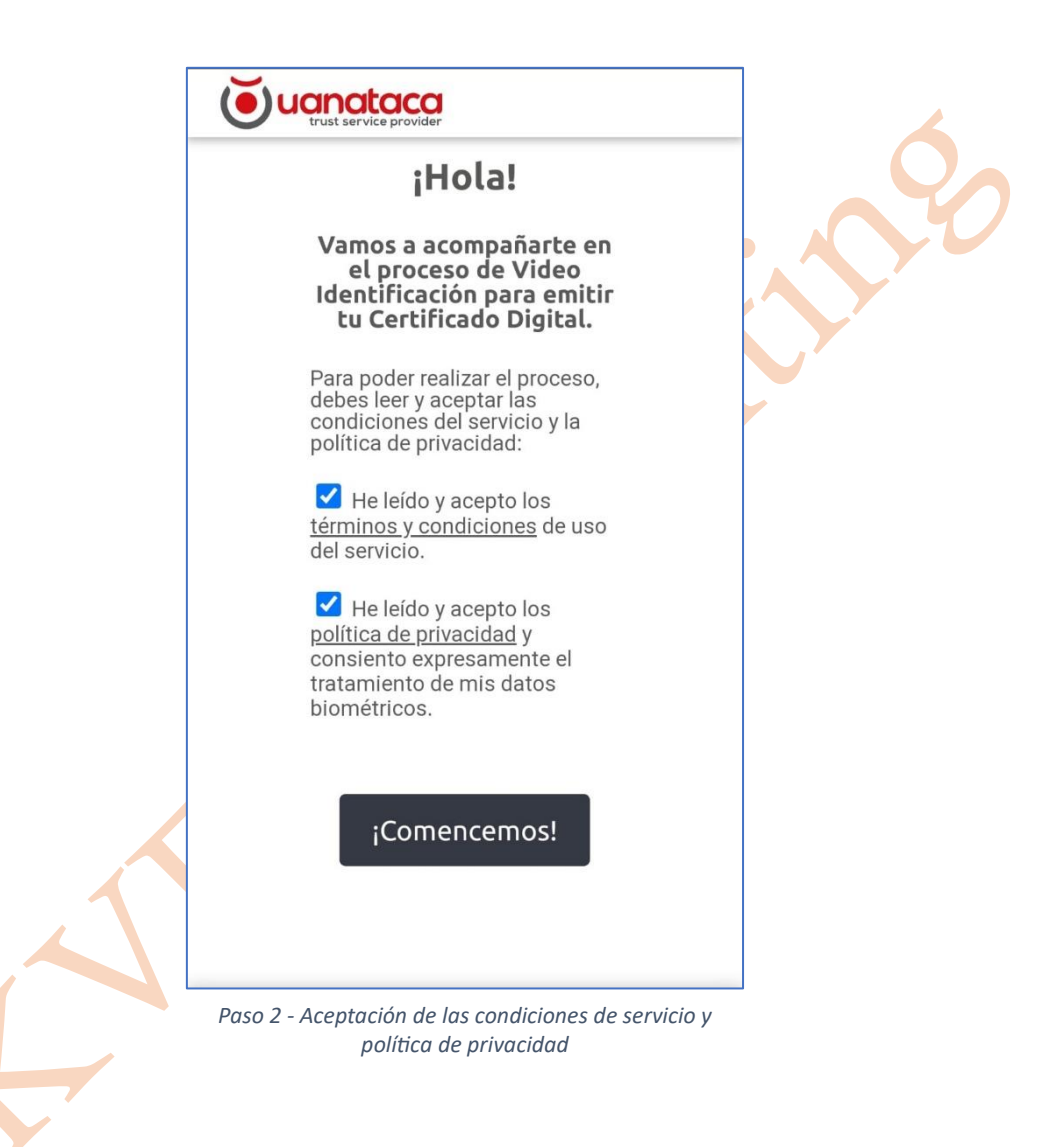

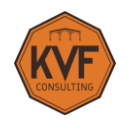

Selecciona el tipo de documento con el que te vas a identificar: DNI, TIE o Pasaporte. Te recordamos que lo debes tener a mano para poder hacer la verificación de identidad.

| [ |                          | taca                                                |                      | 6 |
|---|--------------------------|-----------------------------------------------------|----------------------|---|
|   | SELECCIONAR<br>DOCUMENTO | 2<br>VÍDEO<br>IDENTIFICACIÓN                        | GENERAR<br>PIN       |   |
|   | Selec<br>docun<br>te va  | ciona el tipo<br>nento con e<br>as a identifi       | o de<br>l que<br>car |   |
|   | Documento                | a el tipo de documento                              | ~                    |   |
|   |                          | Siguiente                                           |                      |   |
|   |                          |                                                     |                      |   |
|   | A ★ Es<br>Italian        | pañol   English  <br>  Portuguese   P<br>()uanataca | Français  <br>olish  |   |
|   | Paso 3 - Selecci         | trust service provider                              | nto (DNI, TIE,       |   |

Pasaporte)

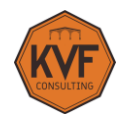

Pincha en "Comenzar".

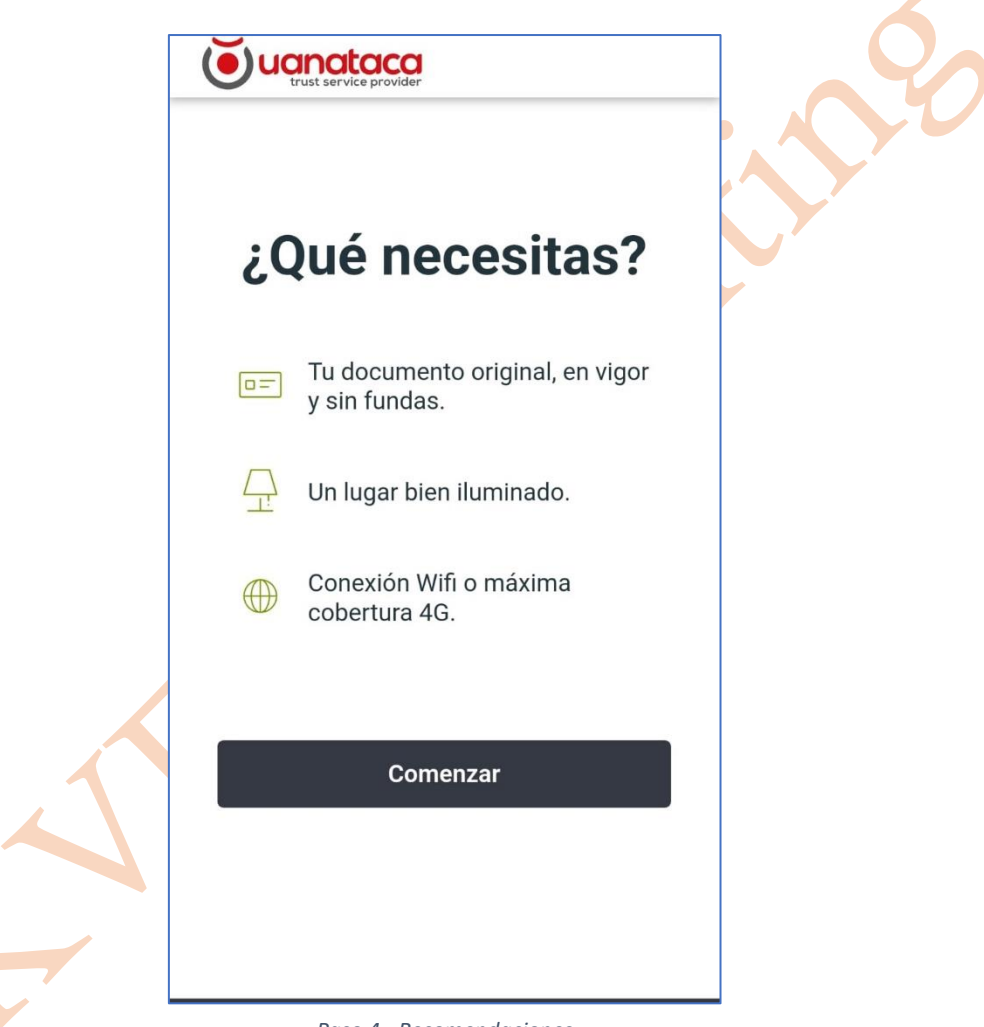

Paso 4 - Recomendaciones

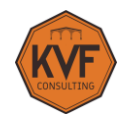

Muestra primero el anverso de tu documento y encuádralo en el rectángulo que se te muestra.

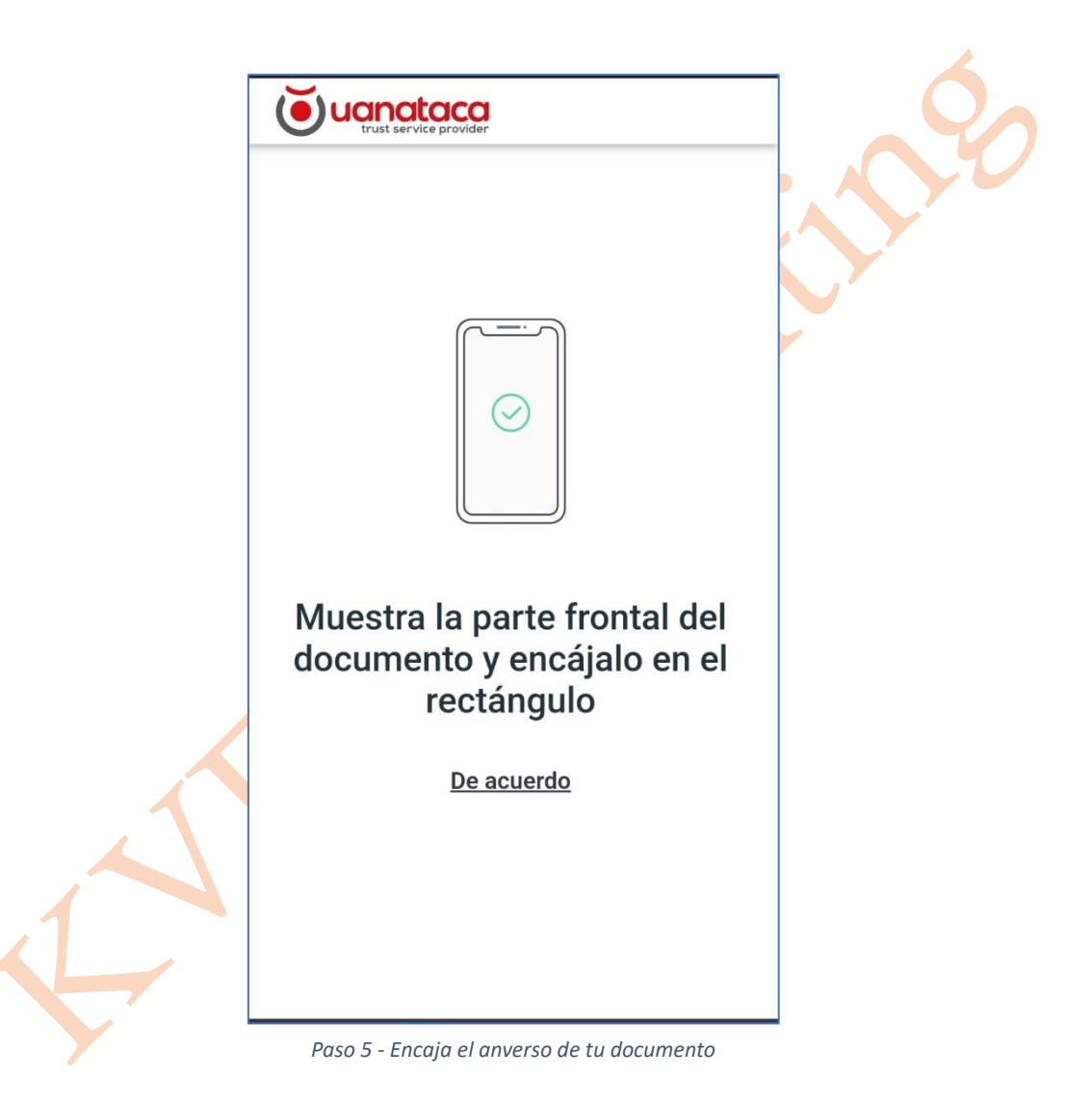

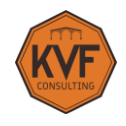

Ahora muestra el reverso de tu documento y encuádralo también en el rectángulo.

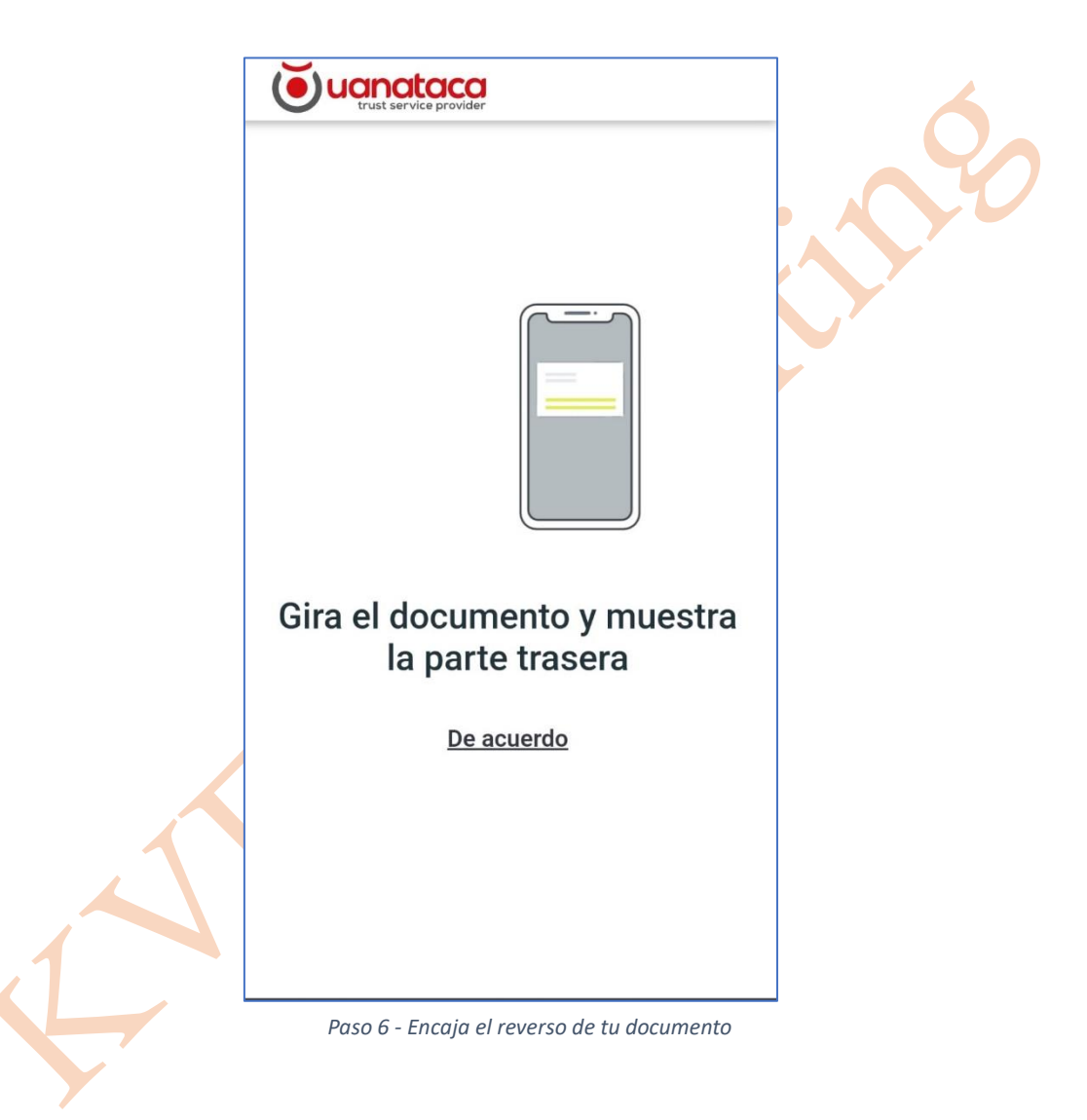

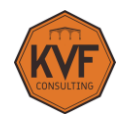

Para comprobar la veracidad de tu documento, se te va a solicitar que mueves el documento para hacer brillar el holograma.

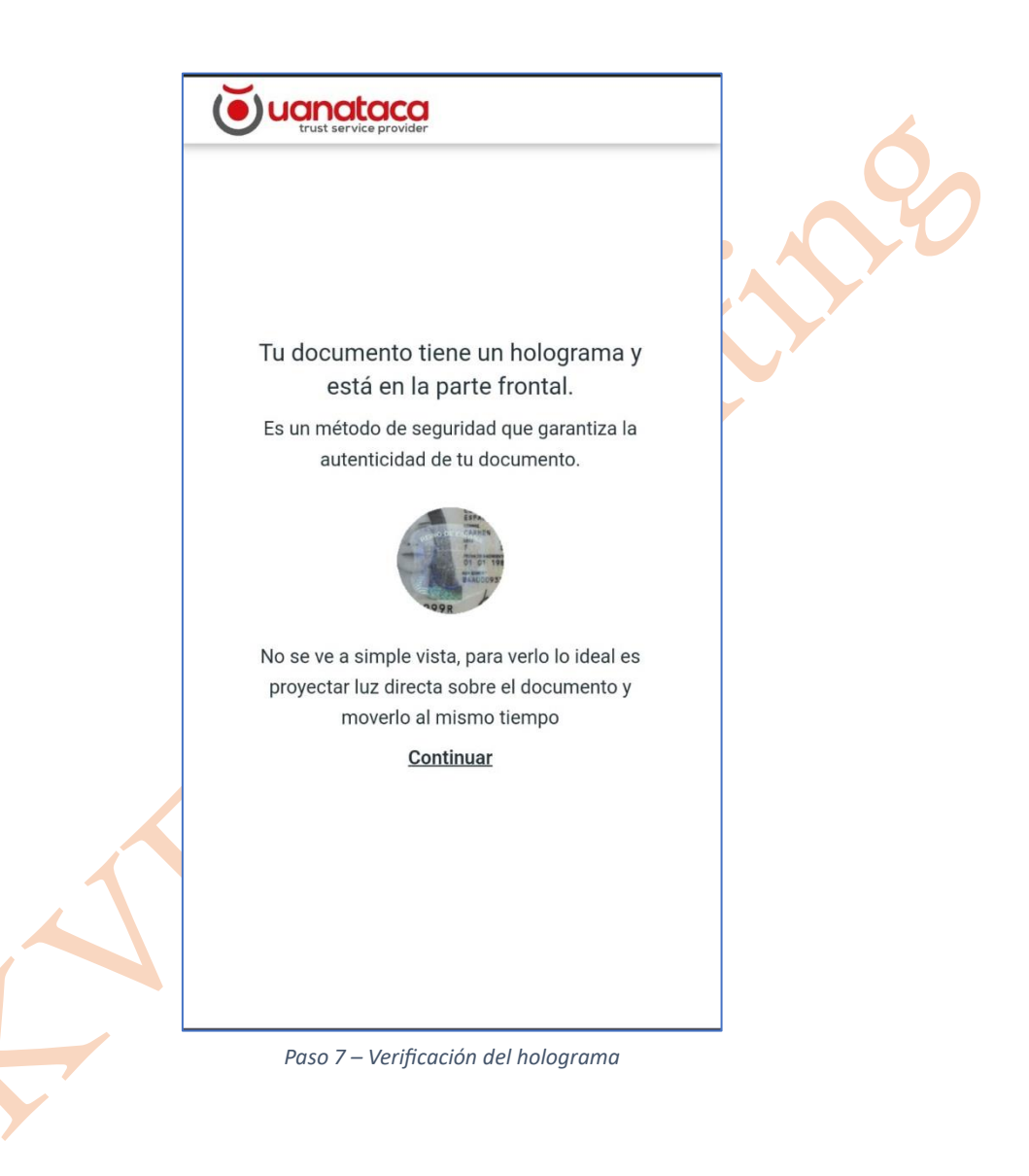

![](_page_8_Picture_0.jpeg)

Sigue los movimientos que se te indica.

![](_page_8_Picture_2.jpeg)

![](_page_9_Picture_0.jpeg)

Finalmente, tómate una foto a ti mismo.

![](_page_9_Picture_2.jpeg)

![](_page_10_Picture_0.jpeg)

Acabamos de enviarte un código de 6 dígitos a tu móvil. Introdúcelo y pulsa en "Continuar".

| <b>Example 2</b> trust service provider                                            | 4 |
|------------------------------------------------------------------------------------|---|
| Introduce el código de<br>verificación que te hemos<br>envíado al teléfono<br>+346 |   |
| i No es ese tu número? <b>Modifícalo</b>                                           |   |
| Continuar                                                                          |   |
|                                                                                    |   |
| Paso 10 - Introducción del código recibido a tu móvil                              |   |

![](_page_11_Picture_0.jpeg)

¡Enhorabuena! El proceso de video identificación ha finalizado.

![](_page_11_Picture_2.jpeg)

![](_page_12_Picture_0.jpeg)

En unos instantes, recibirás un email para poder descargarte tu certificado. Sé paciente, los datos tienen que verificarse. Podría tardar hasta 10-15 minutos.

![](_page_12_Figure_2.jpeg)

Paso 12 - Proceso de video ID finalizado

![](_page_13_Picture_0.jpeg)

Acepta las condiciones para firmar el contrato de prestación de servicios.

| P | Pulsando en "Siguiente", declaras tu                                                                                                    |                                                                                                    |                                                                                                    |
|---|----------------------------------------------------------------------------------------------------|----------------------------------------------------------------------------------------------------|----------------------------------------------------------------------------------------------------|
| a | ceptación de                                                                                                    |                                                                                                    |                                                                                                    |
| n | iostradas en                                                                                                    | este contrato:                                                                                                    |                                                                                                    |
|   | Uanataca                                                                                                    | Contrato de Prestación de Servicios de Contianza                                                                                                    |                                                                                                    |
|   | Por una parte<br>eid mariajose fernandez@servinform es<br>S.A. con NIF A65721499, (UANATACA e                                                                                                    | cen DN/NEPasapone número con correo electró<br>atiuando como operador autorizado de registro del prestador de servicios de confienza UANATA<br>en lo suceavo) y:                                                                                                    | Nico<br>KCA                                                                                                    |
|   | Por la otra,<br>sucesivo),                                                                                                    | con DNI/NE/Pasaporte nº. ectuando en nombre de propio (EL SUSCRIPTOR e                                                                                                    | n lo                                                                                                    |
|   | 1 Que EL SUSCRIPTOR ha solicitado<br>730 días, de acuerdo a las condiciones p                                                                                                    | ACUERDAN<br>el servicio de emissión de un certificado cualificado de PFnubeAFCiudadano, con tiempo de vigencia<br>generales de prestación del servicio previsitas para dichos servicios, y que se encuentran publicadas                                                                                                    | a de<br>s en                                                                                                    |
|   | <ol> <li>Que de acuerdo a la solicitud realizar<br/>corresponda de acuerdo al pertil de certil</li> </ol>                                                                                                    | da por el suscriptor, UANATACA emitirá y entregará el centricado cualificado solicitado en la forma<br>ficado cualificado solicitado.                                                                                                    | dhi.                                                                                                    |
|   | <ol> <li>Que la emissión del certificado cualifica<br/>de cuya veracidad acepta completa rei<br/>UANATACA trente a sí mismo o tercero<br/>errómes realizada por el usuario del certifi</li> </ol>                                                                                                    | ado se realiza con base a los daros summetrados por EL SUSCRIPTOR, quien declara que son certi-<br>aporesabilidad. En razón de lo antanzor, EL SUSCRIPTOR acepta se timitoción manitener indemon<br>so de todo responsabilidad derivada de la prestación del servico, a causa de isteledad o manifesta<br>ficado cualificado, o en los disos de la soltanto del entinado cualificado.                                                                                                    | os y<br>se a<br>ción                                                                                                    |
|   | 4. Que UANATACA gestionará el ciclo o<br>certificados en los términos del Reglame<br>la producción de las incidencias de segu<br>portense, en enicidar con el estrato de xo                                                                                                    | de vida del canficado cualificado, particularmente de los servicios de suspensión y revocación de<br>ento (UE) 9102014 (elCAS) y la Ley 59/2003 de Firma Electrónica, especialmente cuando se sospe<br>inded correspondentes UANATACA gestionará aguamente los mecanismos de comunicación a terro<br>entensa do las crecitaente forenciario de unidiación.                                                                                                    | r los<br>cohe<br>eras                                                                                                    |
|   | <ol> <li>Que someten la prestación de los ser<br/>que se refiere la cláusula 1 de este acuer<br/>dirección internet www.uanataca.com.</li> </ol>                                                                                                    | gamilas de los cominitados (vaminos de vanidados)<br>rvicios aquí contratados a los pactos instrumentados en este contrato, y a las condiciones generalé<br>rdo, y a la declaración de prácticas de certificación (DPC), y que se pueden encontrar actualizadas e                                                                                                    | es a<br>an la                                                                                                    |
|   | 6. Que EL SUSCRIPTOR declara que<br>certificado cualificado solicitado                                                                                                    | le información detallada a continuación es correcta, y será incluida o necesaria para la emisión                                                                                                    | : del                                                                                                    |
|   | Datos de Identificación del Suscriptor<br>Nombre y Apellidos del Firmante<br>DNI NE Pasaporte del Firmante<br>Email del Firmante. V<br>Taléfono móri del Estrema e                                                                                                    |                                                                                                    |                                                                                                    |
|   | 7 EL SUSCRIPTOR declara haber sido                                                                                                    | informado de las condiciones económicas de la prestación del servicio, las cuales acepta.                                                                                                    |                                                                                                    |
|   | <ol> <li>Las partes acuerdan que el presente o<br/>resuelto por las causas previstas en las o</li> </ol>                                                                                                    | contrato entrará en vigor desde el día de su firma, y tendrá una vigencia indefinida, pudiendo ser sien<br>condiciones generales del servicio y la legislación aplicable.                                                                                                    | npre                                                                                                    |
|   | 9. UANA TACA de contormidiad con el i<br>personal proporcionados, serán gestion<br>tratamiento es fevar a cabo la prestación<br>del tratamiento es le ejecución de esta c<br>se realizarán transferencias internacional<br>Política de privacidad cisponable en hit<br>interesados podrán ejercitar sus derecho<br>explicado en la citada anformación adicio                                                                                                    | Highments stands, mail har na visited as however, as used in the standard standard standard standard standard<br>in standard standard standard standard standard standard standard standard standard standard<br>standard standard standard standard standard standard standard standard standard<br>polycologic standard standard standard standard standard standard standard<br>polycologic standard standard standard standard standard standard standard<br>standard standard standard standard standard standard<br>polycologic standard standard standard standard standard standard<br>standard standard standard standard standard standard standard<br>standard standard standard standard standard standard standard<br>standard standard standard standard standard standard standard<br>standard standard standard standard<br>standard standard standard<br>standard standard<br>standard standard<br>standard<br>standard | 1444<br>1444<br>1050<br>1050 |
|   | 10. En todo aquello no previsto en el pre-<br>(elDAS) y la legislación española de in<br>disposiciones previstas en la legislació<br>cumplimiento del presente contrato, las<br>cualquiera de ellas podrá someter el con-                                                                                                    | sente contrato o en sus condiciones generales, el coetrato se regulará por el Reglamento (UE) 9102<br>ma electrónica yo servicios electrónicos de confanza vigente Supletoriamente serán aplicables<br>in ovi y miercanti En cisio de discontegnancia ente las partes, en relación con la ambretesido<br>partes internarian la preva resolución amistosa. Si las partes no alcanzesen un acuedo al respe<br>filicio a la juridición con ki, de conforminado con las nomes de compensiona aplicables.                                                                                                    | 2014<br>les<br>ho<br>eco,                                                                                                    |
|   | 11. Que UANATACA informa con resp<br>previsiones                                                                                                    | pecto del régimen obligatorio de uso de los certificados cualificados, el cual incluye las siguier                                                                                                    | nies                                                                                                    |
|   | a) Que estatem tanta contactores primi<br>prácticos de certificación, que regulan 1<br>consultar en la dirección de infernet, hitp<br>b) Que los certificados cualificados y<br>clave privada del certificados cualificados e<br>e) Que los certificados cualificados, de<br>tirmes electónicas e dentificados cualificados,<br>de tirmes electónicas e dentificados de<br>tirmes electónicas es dentificados de<br>puedan supjantar su identificad y limar o<br>puedan supjantar su identidad y limar o | and software relationships and the relation of comparison are interliable of PLAS, for all double and<br>and software relationships and the relation of the relation of the relation of PLAS. The relation of the relation of th                                                                                                    | La La La La La La La La La La La La La L                                                                                                    |
|   | resingas.                                                                                                    |                                                                                                    |                                                                                                    |
|   |                                                                                                    | Contrata da Duratanián da Consisten da Continuna                                                                                                    |                                                                                                    |

![](_page_14_Picture_0.jpeg)

Se te enviará un SMS a tu móvil como código de confirmación. Introdúcelo. Y a continuación, elige una CONTRASEÑA para tu certificado digital y <u>RECUÉRDALA</u>. Finalmente, pincha en "Generar".

Te recordamos que debes DESCARGAR EL CERTIFICADO EN UN ORDENADOR, NUNCA EN UN MÓVIL. Así que, si estás en tu móvil, pásate a tu ordenador para el siguiente paso.

| Acabamos de enviarte un SMS a tu teléfono con                                            |  |
|------------------------------------------------------------------------------------------|--|
| un Código de confirmación. Introdúcelo a                                                 |  |
| continuation                                                                             |  |
| Código de confirmación:                                                                  |  |
|                                                                                          |  |
| certificado digital                                                                      |  |
|                                                                                          |  |
| Elige una Contraseña (debe tener al menos 6 caracteres)                                  |  |
| Elige una Contraseña (debe tener al menos 6 caracteres)                                  |  |
| Elige una Contraseña (debe tener al menos 6 caracteres)                                  |  |
| Elige una Contraseña (debe tener al menos 6 caracteres)<br>Confirmar la Contraseña:      |  |
| Elige una Contraseña (debe tener al menos 6 caracteres) Confirmar la Contraseña:         |  |
| Elige una Contraseña (debe tener al menos 6 caracteres) Confirmar la Contraseña: Generar |  |

Paso 14 – Elección por el usuario de la contraseña de seguridad

Al finalizar el proceso, habrás recibido otro email con la contraseña elegida procedente de la dirección <u>noreply@uanataca.com</u>. No la pierdas.

Para completar el proceso, es necesario que pinches en DESCARGAR CERTIFICADO antes de cerrar el navegador sino el proceso no habrá finalizado y el Certificado Digital ya no estará disponible.

![](_page_15_Picture_0.jpeg)

Ya solo queda importar el certificado. Haz doble click sobre el fichero p12 que has recibido y pulsa "siguiente".

| Este es el Asistente para importar certificados                                                                                                    |  |
|----------------------------------------------------------------------------------------------------|--|
| Este asistente lo ayuda a copiar certificados, listas de certificados de confianza y listas<br>de revocación de certificados desde su disco a un almacén de certificados.                                                                                                    |  |
| Un certificado, que lo emite una entidad de certificación, es una confirmación de su<br>identidad y contiene información que se usa para proteger datos o para establecer<br>conexiones de red seguras. Un almacén de certificados es el área del sistema donde se<br>guardan los certificados. |  |
| Ubicación del almacén                                                                                                    |  |
| Usuario actual                                                                                                    |  |
| O Equipo local                                                                                                    |  |
| Haga dic en Siguiente para continuar.                                                                                                    |  |
|                                                                                                    |  |
| Siguiente Cancelar                                                                                                    |  |

Introduce la contraseña que has elegido antes y marca la segunda casilla "Marcar esta clave como exportable" para poder exportar más adelante el Certificado Digital a otro dispositivo que no sea tu ordenador.

![](_page_16_Picture_0.jpeg)

Sigue las instrucciones del asistente y ya tendrás tu certificado digital instalado.

| г |                                                                                                    | 1  |
|---|----------------------------------------------------------------------------------------------------|----|
|   | 🗧 🛃 Asistente para importar certificados                                                                                                    | 20 |
|   |                                                                                                    |    |
|   | Protección de clave privada<br>Para mantener la cequiridad, la clave privada se protece con una contraceña                                        |    |
|   | Para mantenen la segundad, la clave privada se protege con una contrasenta.                                                                       |    |
|   | Escriba la contraseña para la clave privada.                                                                                                    |    |
|   | Contraseña:                                                                                                    |    |
|   | ••••••                                                                                                    |    |
|   | Mostrar contraseña                                                                                                    |    |
|   | Opciones de importación:                                                                                                    |    |
|   | Habilitar protección segura de dave privada. Si habilita esta opción, se le<br>avisará cada vez que la dave privada sea usada por una aplicación. |    |
|   | Marcar esta dave como exportable. Esto le permitirá hacer una copia de<br>seguridad de las daves o transportarias en otro momento.                |    |
|   | Proteger la dave privada mediante security(Non-exportable) basada en                                                                              |    |
|   | Induir todas las propiedades extendidas.                                                                                                    |    |
|   |                                                                                                    |    |
|   | Siguiente Cancelar                                                                                                    |    |
| L |                                                                                                    |    |
|   |                                                                                                    |    |
|   | Paso 16 - Asistente                                                                                                    |    |
|   |                                                                                                    |    |
|   |                                                                                                    |    |
|   |                                                                                                    |    |
|   | <b>7</b>                                                                                                    |    |
|   |                                                                                                    |    |
|   |                                                                                                    |    |
|   |                                                                                                    |    |
|   |                                                                                                    |    |
|   |                                                                                                    |    |
|   |                                                                                                    |    |
|   |                                                                                                    |    |